## **Progress Monitoring**

You can progress monitor two ways:

- Using your idevice click on the mClass app
- Log in

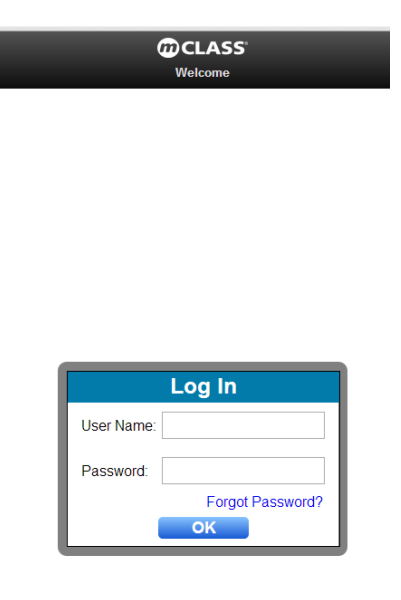

## o Click DIBELS Next

|             |                            |              | ~ -     |
|-------------|----------------------------|--------------|---------|
| Web Reports | mCLASS"                    | Change Class | Log Out |
|             | Welcome, Leonora McCarrey! |              |         |
| DIBELS Next |                            |              | >       |

- A new screen will appear with your class list
- Click on the name of the student you would like to Progress Monitor

| воу                                 | mCLASS*      | Demo McCarrey ▼ |
|-------------------------------------|--------------|-----------------|
| Sort ▼                              | DIBELS Next® |                 |
| D ▼ First Last                      |              |                 |
| Ann Aarenson_K                      |              | >               |
| Carl Aapleton_Pre-K                 |              | >               |
| Karen Aashdown_1                    |              | >               |
| Lee Aaron_1                         |              | >               |
| Melissa Bbhumberton_6               |              | >               |
| Michelle Aazoroth_3                 |              | >               |
| O Patricia Aandre_Pre-K             |              | >               |
| Richard Aard_K                      |              | >               |
| <ul> <li>Robert Aastly 2</li> </ul> |              | >               |

## • Tap on Progress Monitoring

| Class List                                                   | ERNESTO ESTRADA-PEDROZA |
|--------------------------------------------------------------|-------------------------|
| D                                                            |                         |
| Benchmark     complete:     Likely to need Intensive Support | >                       |
| Progress Monitoring                                          | >                       |
| Activities                                                   | >                       |
|                                                              |                         |

- This will bring you to a new page with testing options
- Select the measure you would like to assess by clicking on the box next to Assess (FSF <First Sound Fluency>, PSF <Phoneme Segmentation>, NWF <Nonsense Word Fluecny>, DORF <DIBELS Oral Reading Fluency>)
- Then click Assess. This will bring up the screen which allows you to change the test form number. You must change the form number every time you Progress Monitor a student.

Cancel

OK

|                                                                                             |                    |        | -          | Form 1 VV                                              |   | and the second second |
|---------------------------------------------------------------------------------------------|--------------------|--------|------------|--------------------------------------------------------|---|-----------------------|
| student PMIERNES                                                                            | TO ESTRADA-PEDROZA |        | els/su     | Form 2 √<br>Form 3 √                                   |   | Y&classeId=64         |
|                                                                                             | _                  | DORF 🔻 | Identity S | Form 4 √                                               |   |                       |
| Date                                                                                        | Form               | Flu.   |            | Form 5                                                 |   |                       |
| 10/02/12                                                                                    | Gr 1, F 3          | 43     |            | Form 7                                                 |   | <b>&gt;</b>           |
| 9/25/12                                                                                     | Gr 1, F 2          | 24     |            | Form 8<br>Form 9                                       | = | NWF V                 |
| 9/18/12                                                                                     | Gr 1, F 1          | 28     | G          | Form 10<br>Form 11                                     |   | >                     |
| 9/13/12                                                                                     | воу                | 32     |            | Form 12<br>Form 13                                     |   | >                     |
| <ul> <li>The forms that you have used</li> <li>previously will have a check mark</li> </ul> |                    |        | -          | Form 14<br>Form 15<br>Form 16<br>Form 17<br>Form 1 √ √ | - |                       |

|          |                                                     | NWF V     | Assess |   |  |
|----------|-----------------------------------------------------|-----------|--------|---|--|
| Date     | Form                                                | CLS       | WWR    |   |  |
| 10/30/12 | Gr 1, F 4                                           | 45        | 16     | > |  |
| 10/25/12 | PM Form Selection                                   | 42        | 11     | > |  |
| 10/09/12 | Please select a Progress Monitoring<br>form to use. | <b>29</b> | 6      | > |  |
| 10/01/12 |                                                     | 28        | 8      | > |  |
| 9/05/12  | Form 1 √ √                                          | 15        | 1      | > |  |
|          | OK Cancel                                           |           |        |   |  |

 After selecting the Form Number, tap OK to begin the assessment Using a PC computer go to the web address

mclasshome.com/assessment. The website will look exactly the same as it does on your iDevice and you will follow the same steps.

## \*if you are using a PC remember you must use the web browser Google Chrome

\*You would follow these same steps to administer a Benchmark Assessment\*